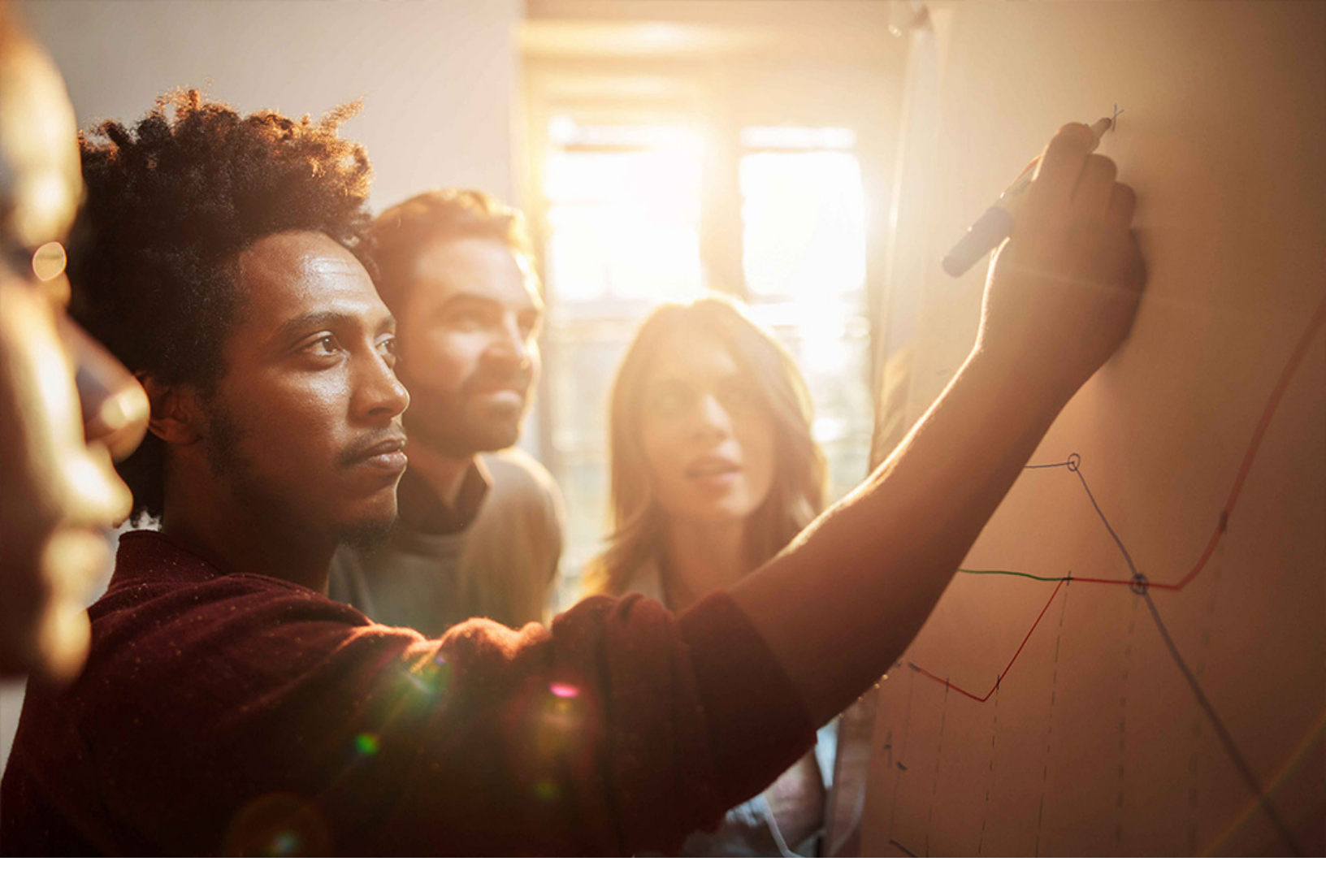

Set-Up Instructions | PUBLIC SAP S/4HANA 2020-09-17

Setting Up Requirements Driven Development (2G4)

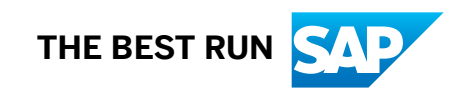

# Content

| 1   | Purpose                                                               |
|-----|-----------------------------------------------------------------------|
| 2   | Preparation                                                           |
| 2.1 | Prerequisites                                                         |
| 3   | Configuration in SAP S/4HANA5                                         |
| 3.1 | Communication Arrangement                                             |
|     | Configuration of RFC Connection                                       |
| 4   | Configuration in the SAP Enterprise Architecture Designer Application |
| 4.1 | Configure User Authorization in the EAD Application                   |
| 4.2 | Connect to External Systems                                           |
|     | Specify External Systems Version                                      |
| 5   | Appendix                                                              |
| 5.1 | Ticket Component                                                      |

# 1 Purpose

This document describes additional configuration steps that must be carried out by customers to activate the *Requirements Driven Development (2G4)* scope item. As these configuration steps are customer-specific, they cannot be delivered by SAP, and must be carried out by the customer.

The following figure provides an overview of the systems and their connections within.

#### Scenario: SAP\_COM\_0215

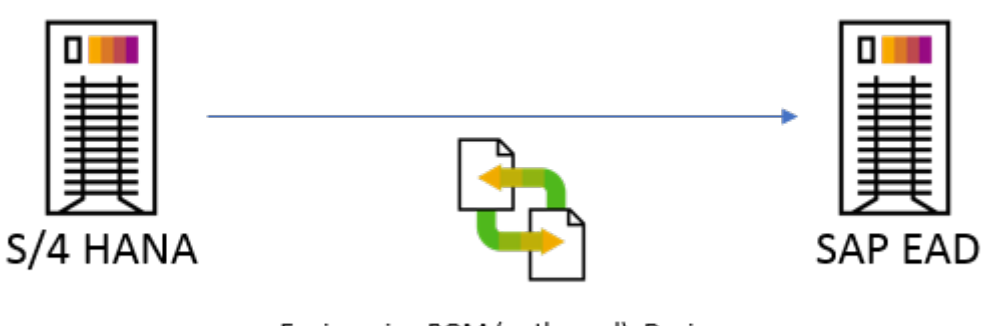

Engineering BOM (outbound), Design Document (outbound), Configurable BOM (outbound), Material (outbound)

# 2 Preparation

## 2.1 Prerequisites

In order to carry out these setup activities, a business user with a business role must exist. The business role must contain the business catalog SAP\_CORE\_BC\_COM (Communication Management), for example, the business role SAP\_BR\_ADMINISTRATOR (Administrator) is required.

#### i Note

The *Requirements Driven Development (2G4)* scope item must be active. To verify, check the *Manage Your Solution* app under *View Solution Scope*.

If the scope item is not active, please request the activation via BCP – Ticket Component: XX-S4C-OPR-SRV.

# **3** Configuration in SAP S/4HANA

## 3.1 Communication Arrangement

A communication arrangement needs to be activated in SAP S/4HANA for communication with the SAP Enterprise Architecture Designer application.

## 3.1.1 Configuration of RFC Connection

### Procedure

- 1. Access the transaction code SM59.
- 2. Choose HTTP Connections to External Server and double click the Create button on the toolbar.
- 3. In the *RFC Destination* window, specify the following information:

| Entry Value                       |
|-----------------------------------|
| EAD_SYSTEM_URL                    |
| Enter a description for your RFC. |
| 🔹 Example                         |
| SAP EA Designer System URL        |
|                                   |

4. On the Technical Settings tab, make the following entries:

| Field Name  | Entry Value                                                |
|-------------|------------------------------------------------------------|
| Target Host | Host of your SAP EA Designer                               |
|             | Example<br>sap-ead-eadesigner.cfapps.sap.hana.ondemand.com |
|             |                                                            |

| Field Name  | Entry Value                                                                                               |
|-------------|----------------------------------------------------------------------------------------------------|
| Port        | TCP port of your SAP EA Designer                                                                          |
|             | Note that you do not need to specify a port if a standard port is provided.<br>• HTTP: 80<br>• HTTPS: 443 |
| Path Prefix | Path prefix of your SAP EA Designer                                                                       |
|             | Example /powerdesigner-web/resources/index.html                                                           |

5. On the Logon & Security tab, in the Security Options section, set the SSL field based on your URL protocol type.

#### → Tip

Choose *Inactive* for HTTP or *Active* for HTTPS.

6. Choose Save.

6

## 4 Configuration in the SAP Enterprise Architecture Designer Application

SAP Enterprise Architecture Designer, cloud edition is a multifunctional web application that allows you to browse, create, and edit diagrams and objects. Using industry-standard notations and techniques, organizations can leverage rich metadata and use models and diagrams to create innovative systems, information sets, and processes.

This section provides information on how to configure the SAP Enterprise Architecture Designer application for requirements driven development.

For more information on configuring SAP Enterprise Architecture Designer, see the Administering SAP Enterprise Architecture Designer, cloud edition guide on SAP Help Portal.

## 4.1 Configure User Authorization in the EAD Application

#### Context

The user in the SAP Enterprise Architecture Designer application must be authorized to create requirement models.

#### Procedure

- 1. Log on to the SAP Enterprise Architecture Designer application as an Administrator. The SAP Enterprise Architecture Designer home page displays.
- 2. Proceed as follows to grant the **Edit on Web** authorization to the user:
  - a. In the Administration Tasks section, choose Manage Users.
  - b. In the *Full Name* column, choose the user who you want to authorize.
  - c. On the Info tab, in the Rights section, select the Edit on Web check box.
  - d. Choose Save.
  - The **Edit on Web** authorization is granted to the user.
- 3. Proceed as follows to grant edit permission on the Repository folder to the user:
  - a. Browse to the SAP Enterprise Architecture Designer home page.
  - b. In the Quick Links section, choose Browse "Repository".
  - c. On the Permissions tab, choose the + icon.

- d. In the dialog box that opens up, select the user and choose OK.
- e. In the Granted Permissions column of the user record, select Write.
- f. Choose the Save Changes icon.

The edit permission on the Repository folder is granted to the user.

## 4.2 Connect to External Systems

You can assign requirements stored in SAP Enterprise Architecture Designer to business objects stored in other systems in order to include these external objects in your impact analysis.

### Prerequisite

You must have an SAP Enterprise Architecture Designer user with the Edit Extensions on Web access right.

For more information, search for the Administering SAP Enterprise Architecture Designer, cloud edition guide on SAP Help Portal and see the Granting Rights to Users and Groups section.

## 4.2.1 Specify External Systems Version

### Context

Before you can assign requirements to external objects, you need to activate the metamodels for these objects in SAP Enterprise Architecture Designer.

### Procedure

1. In the homepage of SAP Enterprise Architecture Designer, on the Administration Tasks card, choose Configure SAP EA Designer External Systems System Versions .

Two tables are displayed on the page. The left table lists the object types that are currently active and available for assigning to requirements, along with system information of the object type, and the number of objects which have been assigned in SAP Enterprise Architecture Designer. The table on the right lists the assignable object types of each external system version.

2. Select the appropriate version for your external system in the dropdown list above the right table.

To review the attributes and other details of each object, click the name of the object type in the table.

#### 3. Choose Activate.

For object types that are currently active and marked as *Changed* in the right table, note that after another activation, any objects of this type already created in SAP Enterprise Architecture Designer will be deleted.

4. If you have more than one external system connected to SAP Enterprise Architecture Designer, switch the system versions in the drop-down list and repeat the above steps.

# 5 Appendix

## 5.1 Ticket Component

| Implementation Step | Component | Comment |
|---------------------|-----------|---------|
| All                 | PLM-CNT   |         |

# **Important Disclaimers and Legal Information**

### Hyperlinks

Some links are classified by an icon and/or a mouseover text. These links provide additional information. About the icons:

- - The content of the linked-to site is not SAP documentation. You may not infer any product claims against SAP based on this information.
  - SAP does not agree or disagree with the content on the linked-to site, nor does SAP warrant the availability and correctness. SAP shall not be liable for any
    damages caused by the use of such content unless damages have been caused by SAP's gross negligence or willful misconduct.
- Links with the icon 🎓: You are leaving the documentation for that particular SAP product or service and are entering a SAP-hosted Web site. By using such links, you agree that (unless expressly stated otherwise in your agreements with SAP) you may not infer any product claims against SAP based on this information.

### Videos Hosted on External Platforms

Some videos may point to third-party video hosting platforms. SAP cannot guarantee the future availability of videos stored on these platforms. Furthermore, any advertisements or other content hosted on these platforms (for example, suggested videos or by navigating to other videos hosted on the same site), are not within the control or responsibility of SAP.

### **Beta and Other Experimental Features**

Experimental features are not part of the officially delivered scope that SAP guarantees for future releases. This means that experimental features may be changed by SAP at any time for any reason without notice. Experimental features are not for productive use. You may not demonstrate, test, examine, evaluate or otherwise use the experimental features in a live operating environment or with data that has not been sufficiently backed up.

The purpose of experimental features is to get feedback early on, allowing customers and partners to influence the future product accordingly. By providing your feedback (e.g. in the SAP Community), you accept that intellectual property rights of the contributions or derivative works shall remain the exclusive property of SAP.

### **Example Code**

Any software coding and/or code snippets are examples. They are not for productive use. The example code is only intended to better explain and visualize the syntax and phrasing rules. SAP does not warrant the correctness and completeness of the example code. SAP shall not be liable for errors or damages caused by the use of example code unless damages have been caused by SAP's gross negligence or willful misconduct.

### **Gender-Related Language**

We try not to use gender-specific word forms and formulations. As appropriate for context and readability, SAP may use masculine word forms to refer to all genders.

 $\odot$  2020 SAP SE or an SAP affiliate company. All rights reserved.

No part of this publication may be reproduced or transmitted in any form or for any purpose without the express permission of SAP SE or an SAP affiliate company. The information contained herein may be changed without prior notice.

Some software products marketed by SAP SE and its distributors contain proprietary software components of other software vendors. National product specifications may vary.

These materials are provided by SAP SE or an SAP affiliate company for informational purposes only, without representation or warranty of any kind, and SAP or its affiliated companies shall not be liable for errors or omissions with respect to the materials. The only warranties for SAP or SAP affiliate company products and services are those that are set forth in the express warranty statements accompanying such products and services, if any. Nothing herein should be construed as constituting an additional warranty.

SAP and other SAP products and services mentioned herein as well as their respective logos are trademarks or registered trademarks of SAP SE (or an SAP affiliate company) in Germany and other countries. All other product and service names mentioned are the trademarks of their respective companies.

Please see https://www.sap.com/about/legal/trademark.html for additional trademark information and notices.

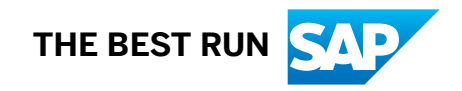